# アスリートランキング **エントリーマニュアル**

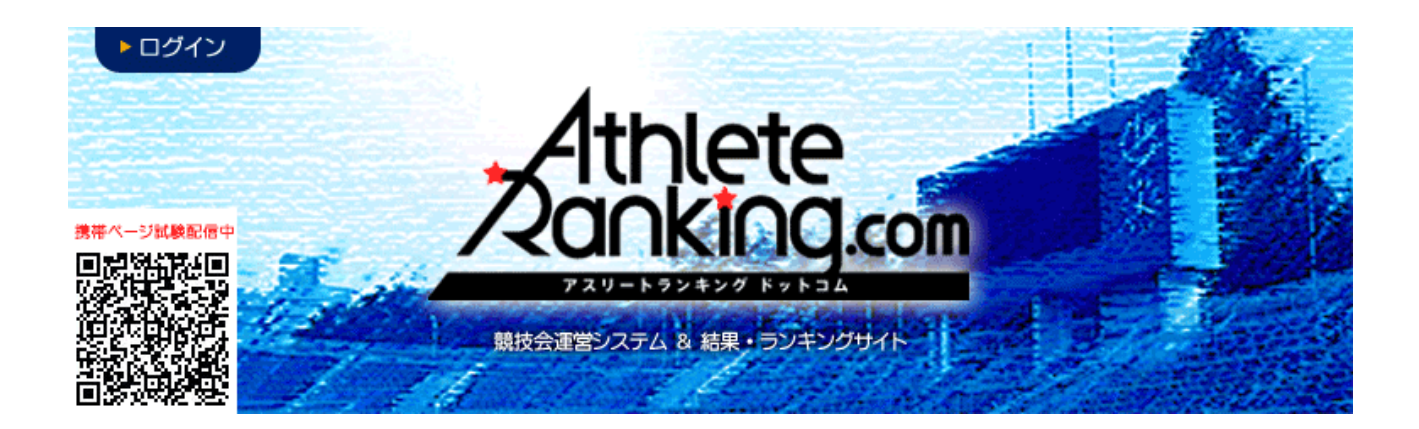

#### 滋賀県高体連陸上競技専門部

- 記録委員会
- 連絡先 matsuoka.ryo@shigahstf.com

彦根工業高校 松岡遼

2021年4月20日改訂

# はじめに

 JAAF START で2021年の申請が済み、新たな登録番号が付与 されていますか?(中体連は番号の変更なし)

日本陸連への登録は毎年必要になります。2021年の登録がない場合、エントリーを受け付けるこ とができません。

#### アスリートランキングの選手マスタは毎年更新が必要です!

次ページからの選手マスタの登録は、毎年最初に必要な作業になります。せっかく JAAF START で 2021 年の登録をされても、アスリートランキングの選手マスタは2020年のもののままですの で、エントリー情報も昨年のままとなり、エントリーを受け付けることができません。2021 年最初 の競技会・記録会のエントリー時には、選手マスタの更新をお願いします。 また、退部、退会、卒業により、2021年度の JAAF START への日本陸連登録が無い選手マスタ は、誤操作防止のため、削除をお願いいたします。復帰される際も、容易に復活可能です。

#### 選手マスタの登録

作業フロー

JAAF Start から CSV をダウンロード→アスリートランキングにアップロード 1、JAAF START にログインし、下部にある生徒(学生・会員)情報確認・変更をクリック http://startjaaf.orjp

| 個別メニュー | - 作成・申請・閲覧・履歴                                            |
|--------|----------------------------------------------------------|
| 作成     | ・ 継続生徒の追加 ・ 新規生徒 ・ CSV一括                                 |
| 申請     | • <u>申請する</u>                                            |
| 閲覧     | <ul> <li>学校清報確認、・生活情報確認、変更、学校情報確認、変更、学校名称変更申請</li> </ul> |
| 履歴     | <ul> <li>・ 生誌偶歴 ・ 生徒情報変更履歴 ・ 学校情報変更履歴</li> </ul>         |
|        | 閉じる                                                      |

2, CSV (新形式2018以降) 作成をクリックし、

| 4 | 主徒一覧                     |                   |           |                  |              |     |
|---|--------------------------|-------------------|-----------|------------------|--------------|-----|
| 4 | E徒情報の検索や、一覧のダウンロードができます。 |                   |           |                  |              |     |
| 利 | 8籍・進学後6ヶ月以内の生徒は赤く表示されます。 |                   |           |                  |              |     |
|   |                          | <u>CSV(旧形式)作成</u> | CSV(新形式)作 | CSV(新形式2018以降)作成 | <u>PDF出力</u> | 登録訂 |
|   | 生徒名や学校名で検索               | 検索                |           |                  |              |     |
|   | 前へ 1 2 次へ                |                   |           |                  |              |     |

3,注意事項を了承の上、同意するをクリックしてください(同意しないと先に進めません)

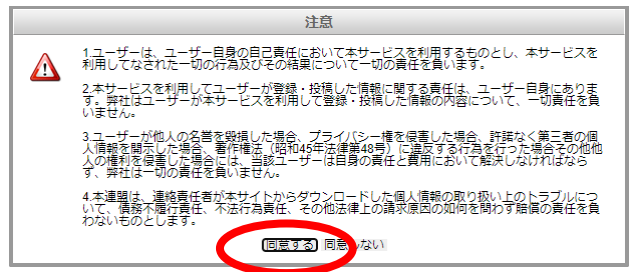

4, パスワード入力を求められますが、各自でパスワードを設定してください。 このパスワードはダウンロードした zip ファイルを開くときに必要なパスワードになります。 (数字があれば良いので、0000や1111,1234 などで大丈夫です)

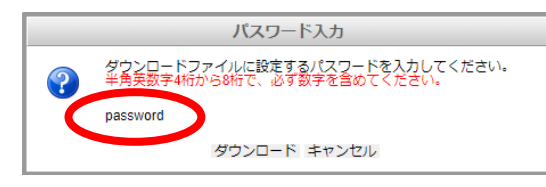

どこでもいいので保存後、解凍(展開)して、圧縮ZPIファイルから取り出してください。

5、次にアスリートランキングを開き、ログインをクリック http://athleteranking.com

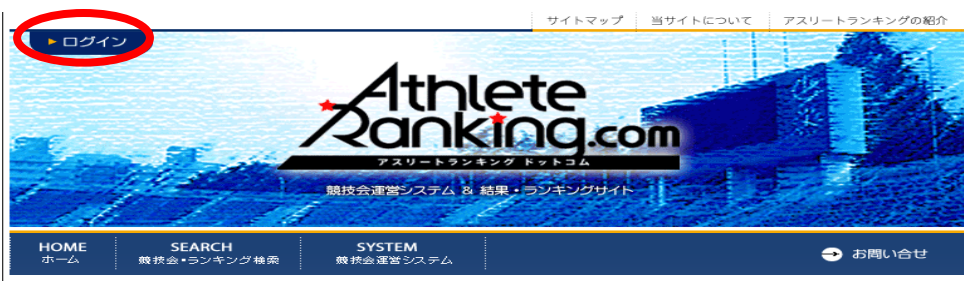

6,ここに、所属ごとに指定されたアスリートランキングのログインIDとログインパスワードを入力して ログインをクリックしてください(大文字小文字に注意)

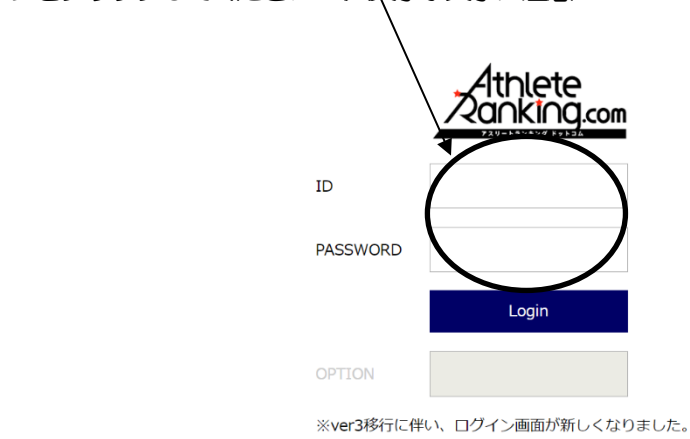

7、この画面になったら、陸連CSV(選手)をクリック

| エントリー 競技会            | 選択   玉川高          |           |              |        |           | ? 王 滋賀陸上競技協会 |
|----------------------|-------------------|-----------|--------------|--------|-----------|--------------|
| 競技会選択                | 競技会選択 旧画面はこちら     |           |              | 所属     | 選手        | 陸連CSV(選手)    |
| エントリーする競技会社          | を選択してください。受付      | 中の競技会のみ表示 | しています。       |        |           |              |
| 期日                   | エントリー期間           | 競技会名      |              | 競技場    |           |              |
| 2019/05/30~<br>06/01 | $\sim$ 2019/05/08 | 春季高等学校    | 総合体育大会陸上競技の部 | 皇子山総合道 | 重動公園陸上競技場 |              |

8、ファイルを選択をクリックして、先ほど JAAF START で DL した CSV ファイルを選び、テストをクリック して問題がなければ取り込みをクリック

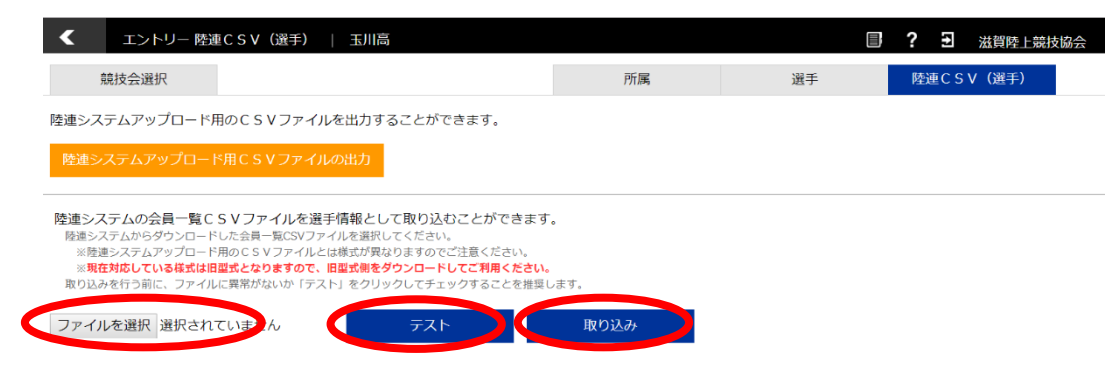

# 公立学校の端末では保護解除をお忘れなく!

ここでのトラブルは98%保護解除(暗号化を復号化すること)を忘れたことに依ります。 9,選手のタブをクリックすると、CSVから取り込まれた選手データが表示されます。

| <ul> <li>I</li> </ul> | リー 選手一覧   玉川高  |              |             |           |         |    | ₿ ? | t)   | 茲賀陸上競技協会 |
|-----------------------|----------------|--------------|-------------|-----------|---------|----|-----|------|----------|
| 競技会選択                 |                |              |             | 所属        |         | 選手 | 陸   | 連CSV | (選手)     |
| ➡ 新規選手追加              | 選手を選択してください。最7 | 50件表示しています。当 | 該選手が表示されない事 | 合は条件で絞り込ん | ,でください。 |    |     |      |          |
| No.                   | 選手名            | 性別           | 学年 登録県      | カテゴリ      | AR選手コード | -  |     |      |          |
| 統合                    | 全音行 •          | 全・           | 全• 指定無      | • 指定無 •   |         | 検索 |     |      |          |

10、これでアスリートランキング内に選手マスタを登録することができました。 シーズン中に選手の追加をJAAF Start で申請した場合、承認後にこの手順をもう一度行ってください。 年度更新の際には同じ手順で CSV をアップロードすると自動的に登録番号や学年が更新されます。 登録番号は毎年更新されますので、年度当初は必ずこの作業を行ってください。 前年度に登録があり、今年度の登録がない選手の選手マスタは、自動的には削除されません。誤操作防止 のためにも、今年度に登録がない選手の選手マスタは、各所属のエントリー担当者の操作で削除をお願い します。

# エントリー作業

| エントリー 競技会   | 会選択   玉川高         |                    |             |           | 了 ? ∃ 滋賀陸上競技協会 |
|-------------|-------------------|--------------------|-------------|-----------|----------------|
| 競技会選        | 訳 旧画i             | 面はこちら              | 所属          | 選手        | 陸連CSV(選手)      |
| エントリーする競技会  | を選択してください。受付      | 中の競技会のみ表示しています。    |             |           |                |
| 期日          | TN.LL BBAR        |                    | And the seg |           |                |
| 2019/05/30~ | $\sim$ 2019/05/08 | 春季高等学校総合体育大会陸上競技の部 | 皇子山総合       | 運動公園陸上競技場 |                |
|             |                   |                    |             |           |                |
|             |                   |                    |             |           |                |
|             |                   |                    |             |           |                |
|             |                   |                    |             |           |                |
|             |                   |                    |             |           |                |
|             |                   |                    |             |           |                |
|             |                   |                    |             |           |                |
|             |                   |                    |             |           |                |
|             |                   |                    |             |           |                |
|             |                   |                    |             |           |                |
|             |                   |                    |             |           |                |
|             |                   |                    |             |           |                |
|             |                   |                    |             |           |                |
|             |                   |                    |             |           |                |
|             |                   |                    |             |           |                |
|             |                   |                    |             |           |                |
|             |                   |                    |             |           |                |
|             |                   |                    |             |           |                |
|             |                   |                    |             |           |                |
|             |                   |                    |             |           |                |

1. エントリーすることができる大会がログイン後の画面に表示されるので、クリックしてください。

| < エントリー 一覧・     | 訂正   玉川高    |   |   |                          |      | <b>副 ? 3</b> 滋賀陸上競技協会                   |
|-----------------|-------------|---|---|--------------------------|------|-----------------------------------------|
| 春季高等学校総合体育大     | < ⇒ 会陸上競技の部 |   |   | エントリー 一覧・1正 新規エントリー 審判登録 |      |                                         |
|                 |             | 男 | 女 | 混合                       | 計    | エントリー期間 受付:~2019/05/08 記録有効:~2019/05/08 |
| エントリー人数         | 一般種目        | 0 | 0 | 0                        | 0    | 参加種目数上限 3種目/名                           |
| のべ人数をカウントしています。 | リレー・駅伝種目    | 0 | 0 | 0                        | 0    | 種目別参加上限 3名/種目                           |
|                 | 混成種目        | 0 | 0 | 0                        | 0    | 参加制限 カテゴリ:高校 都道府県:滋賀                    |
| · 審判員 · 登録無     |             |   |   |                          |      |                                         |
|                 |             |   |   | Т                        | ントリ- | がありません                                  |

2. 新規エントリーをクリック

| ★ 新規エントリー   玉川高                                                                                                    |             |         | Ŧ | 滋賀陸上競技協会 |  |  |  |  |  |  |  |
|----------------------------------------------------------------------------------------------------|-------------|---------|---|----------|--|--|--|--|--|--|--|
| 春季高等学校総合体育大会陸上競技の部                                                                                                    | エントリー 一覧・訂正 | 新規エントリー |   | 審判登録     |  |  |  |  |  |  |  |
| 選手から 種目から リレー・駅伝種目 🕂 新規選手追加                                                                                                    |             |         |   |          |  |  |  |  |  |  |  |
| 選手単位でエントリーします。エントリーする選手を選択してください。最大50件分表示されます。当該選手が表示されない場合は条件で絞り込んでください。                                                             |             |         |   |          |  |  |  |  |  |  |  |
| No.         選手名         学年         性別           全音行・         全・         全・         全・         母の           個人         リレー         リレー | 検索          |         |   |          |  |  |  |  |  |  |  |

3. 選手マスタ登録をした選手が下に表示されているはずです。

エントリーは選手を選択してどの種目に出るか、また種目を選択してどの選手が出るかの2通りの方法がありま すが、どちらを選んでも問題ありません。

| 上記選手<br>記録の入 | のエントリーを行います<br>力は4分45秒00の場合( | す。エントリーする種目で<br>は「4.45.00」、11m20 | をチェックして、「申込追加<br>cm場合は「11.20」と入力 | はる」を押してくだ<br>しまで、中氏で離種目 | さい。<br>目で秒以下を省略す | ることはできません |      | 申込追加する | $\mathbf{D}$ |
|--------------|------------------------------|----------------------------------|----------------------------------|-------------------------|------------------|-----------|------|--------|--------------|
| 性別           | クラス 種                        | 重目名                              | 規格等                              | 申込記録                    | シーズン             | 記録 ベスト記録  | k 甲込 |        |              |
| 男            | 1                            | 100m                             |                                  |                         |                  | (         |      |        |              |
| 男            | 2                            | 200m                             |                                  |                         |                  |           |      |        |              |
| 男            | 4                            | 100m                             |                                  |                         |                  | [         |      |        |              |
| 男            | 8                            | 300m                             |                                  |                         |                  | [         |      |        |              |
| 男            | 1                            | 1500m                            |                                  |                         |                  |           |      |        |              |
| 男            | 5                            | 5000m                            |                                  |                         |                  |           |      |        |              |
| 男            | 1                            | 10mH                             | (106.7:13.72-9.14-14 2)          |                         |                  | [         |      |        |              |
| 男            | 4                            | 100mH                            | (91.4:45-35-40)                  |                         |                  | [         |      |        |              |
| 男            | 3                            | 8000mSC                          | 91.4cm                           |                         |                  | [         |      |        |              |
| 男            | 5                            | 5000mW                           |                                  |                         |                  | (         |      |        |              |
| 男            | ź                            | E高跳                              |                                  |                         |                  | [         |      |        |              |
| 男            | 相                            | 奉高跳                              |                                  |                         |                  | 1         |      |        |              |
| 男            | ź                            | <b>走幅跳</b>                       |                                  |                         |                  | Í         |      |        |              |
| 里            | ÷                            | = F0791K                         |                                  |                         |                  |           |      |        |              |
|              |                              |                                  |                                  |                         |                  |           |      |        |              |

### 種目別 エントリーの注意点

1. トラック種目(ハードル種目を除く)

全てのカテゴリーの選手が同じレースに出場します。(高校生のみのレース等はありません)

2. ハードル種目 男子

クラスなし:一般規格(1067:1372-914-1402)での実施 ジュニア:ジュニアハードル(991:1372-914-1402)での実施(国体少年共通ユース選手権) 中学:中学規格(914:1372-914-1402)での実施(JOのBクラス)

3. ハードル種目: 女子

クラスなし:一般規格(838:1300-850-1050)での実施 ユース:ユースハードル(762:1300-850-1050)での実施(国体少年BJOのA/5スユース選手権) 中学:中学規格(762:1300-800-1500)での実施(JOのBクラス)

4. リレー種目

競技会(リレーカーニバル)

エントリーは6人までです。

当日にオーダー用紙を競技者係(招集所)で受け取り、そこへ提出してもらいます。

(締切時刻は別途定めます)

記録会

エントリーは6人までです。

当日の受付時(8:00~9:00)に、オーダー用紙を受け取り、記録室へ12:00までに提出してもらいます。

いずれの場合も複数のチームがエントリーする場合は末尾にAやBなどの識別記号を入力して下さい!

5. 跳躍種目

全てのカテゴリーの選手が同じレースに出場します。

6. 投擲種目

規格に応じてレースを設定します。高校生、中学生でも下記を参考に、一般規格と同じ場合は、クラスなしの一 般規格にエントリーを行ってください。

\*ただし、高校記録会においては、高校生は全ての種目で高校のクラスでエントリーを行ってください。

クラスなし:一般規格 男子 砲丸投:7260kg 円盤投:2000kg ハンマー投:7260kg やり投:800g クラスなし:一般規格 女子 砲丸投:4,000kg 円盤投:1,000kg ハンマー投:4,000kg やり投:600g クラス 高校:高校規格(一般規格と異なる種目のみ設定) 男子 砲丸投:6,000kg 円盤投:1.750kg ハンマー投:6000kg やり投:800g(高校記録会のみ設定)

> 女子(全種目高校記録会のみ設定) 砲丸投:4,000kg

円盤投: 1,000kg ハンマー投: 4,000kg やり投: 600g

クラス 中学:中学規格(一般規格と異なる規格のみ設定)
 男子
 砲丸投:5000kg
 円盤投:1.500kg

女子

砲丸投:2721kg

7. 国体選考会

その年によって実施種目が異なりますが、クラス分けは以下の通りです。 成年:大学・一般 少年A:高校2・3年生 少年B:中学3年・高校1年生 少年共通:中学3年・高校1~3年生 一部女子成年種目では、少年選手のエントリーも可能です。

アスリートランキングではカテゴリ(中学・高校など)が2つ以上にまたがるエントリー制限ができません。また、国体クラスによるエントリー制限ができず、その年にO才になる競技者という制限のみをかけさせていただきますので、ご注意ください。誤ったクラスへのエントリーは受け付けることができません。

#### 8. U-20・U-18・U-16大会

滋賀陸協ではこの様なクラス分けはありませんが、これらは国際基準で設けられたクラスです。 <u>こちらは競技会開催年にO才未満の競技者で競うクラスになります。</u> 日本の学年とは対応しませんので、くれぐれもご注意ください。

#### 4. エントリーを進めると申込記録・シーズン記録・ベスト記録の入力画面になります。

ここでは申込記録の欄だけに有効期間内の記録を入力してください。有効期間内のアスリートランキングを使用 した県内の大会で出された記録は、自動的に表示されるようになっております。それ以外の有効期間内の試合 (近畿大会や大学記録会、県外の大会)で出された記録がある場合は、直接入力してください。 記録の入力方式は画面に記載されております。

記録入力に'(クォーテーションマーク)や"(ダブルクォーテーションマークを使用してはいけません!

エントリーの都度赤い「申込追加する」のボタンをクリックすると、更新され、エントリーが保存されます。

| 本 審判登録 二 玉川高                                          |                                       |                 | □ ?    | · 滋賀陸上競技協会 |  |
|-------------------------------------------------------|---------------------------------------|-----------------|--------|------------|--|
| 春季高等学校総合体育大会陸上競                                       | 意技の部                                  | エントリー 一覧・訂正     | 新規エントリ | 審判登録       |  |
| 審判員氏名を登録してください。先頭の4名は<br>※氏名が空順の場合は登録しません。登録を<br>登録する | eでが申込書に印刷されます。<br>削除するには氏名を空嘯にするか、チェッ | ックを入れて登録してください。 |        |            |  |
| 削除 氏名 (20字四中)                                         | 部門(20字以内)                             | 審判資格            |        |            |  |
|                                                       |                                       | •               |        |            |  |
|                                                       |                                       | T               |        |            |  |

5. 選手のエントリーが終了したら、審判登録に移ります。(滋賀陸協記録会などの陸協主催試合では必要なし) お名前だけの入力にしてください。 特定日みの出動になる場合は、部門欄に出動可能日を入力してください。

| ۲       | エントリー 一覧・             | 訂正   玉川高  |   |      |        |       |             | ₿ ?     | € 法               | 望陸上競技協会   |        |
|---------|-----------------------|-----------|---|------|--------|-------|-------------|---------|-------------------|-----------|--------|
| 春季高等    | 等学校総合体育大              | 会陸上競技の部   |   |      |        | エントリー | 一覧・訂正       | 新規エントリー | ł                 | 審判登録      |        |
| 男女 混合 計 |                       |           |   |      |        |       |             | ントリー期間  | 受付:~2019/05/08 記録 | 与効:~2019/ | /05/08 |
| エントリ    | ・リー人数<br>数をカウントしています。 | 一般種目      | 1 | 0    | 0      | 1     | 参           | 加種目数上限  | 3 種目/名            |           |        |
| のべ人数を   |                       | リレー・駅伝種目  | 0 | 0    | 0      | 0     | 種           | 目別参加上限  | 3 名/種目            |           |        |
|         |                       | 混成種目      | 0 | 0    | 0      | 0     |             | 参加制限    | カテゴリ:高校 都道府県:波    | は賀        |        |
| 審判員     | 登録無                   |           |   |      |        |       |             |         |                   |           |        |
| 4       | 固人種目                  | 申込一覧表(HTM |   | 申込一賢 | 諘(Exce |       | 申込種目順(HTML) | ) 申込種目  | 目順(Excel)         |           |        |
| No.     | 選手名                   | 学         | 年 | 性別   | 1      |       |             |         |                   |           |        |

6. 最後にエントリー一覧・訂正をクリックして、エントリーの確認を行ってください。 大丈夫でしたら、申込一覧表 (Excel) をクリックしてください。

|          | 申込一覧表 [ 第43回京都府高等学校春季陸上競技大会 ] |                |                       |    |        |                 |                          |                   |                 |   | 4             |              |
|----------|-------------------------------|----------------|-----------------------|----|--------|-----------------|--------------------------|-------------------|-----------------|---|---------------|--------------|
|          | 団体名                           |                |                       |    |        | -               |                          |                   | 代表者名            | × | ÉD            | ~ 複数枚はここに手書き |
|          | 所在地                           | !              | <b>T</b>              |    |        |                 |                          |                   | 電話番号            |   |               |              |
| 1        | 審判員氏                          | 名              |                       |    |        |                 |                          |                   |                 |   | $\overline{}$ |              |
|          |                               |                |                       |    | $\geq$ |                 |                          |                   |                 |   | \             |              |
| 旧人       | ナンバー<br>  カード                 | 7              | ルガナ<br>氏名             | 学年 | 性別     |                 | <u> </u>                 | 2                 | 出場種目<br>3       | 4 | 5             | 、②校長名(公印)    |
| 1        | 2751                          | マフチ マ<br>馬渕 >  | 7サル<br>将              | 1  | 男      |                 | <u></u><br>共通<br>4×100mR | 共通<br>三段跳         |                 |   | $\mathcal{A}$ |              |
| 2        | 2752                          | シバタ J<br>柴田 () | 7ツシ<br>篤志             | 1  | 男      |                 | 共通<br>4×100mR            | <u></u> 共通<br>走幅跳 |                 |   |               | ③学校住所        |
| 3        | 2754                          | 材托ト<br>岡本 1    | 3ウヘイ<br>陽平            | 1  | 男      |                 | 共通<br>1500 m             | 共通<br>4×100mR     |                 | / |               |              |
| 4        | 2780                          | ?? 効(<br>美馬 :  | <u>に</u><br>1) 10 日本  | 2  | 男      |                 | 共通<br>800m               | 共通<br>4×100mR     |                 | / | /             | ④学校電話番号      |
| 5        | 6620                          | 99イ ワ<br>武井 :  | カナ<br>若菜              | 2  | 女      |                 | 共通<br>やり投                |                   |                 |   |               |              |
| 6        | 6621                          | ムが サ<br>向 皐    | <sup>わりキ</sup><br>月   | 2  | 女      |                 | 共通<br>100m               |                   |                 |   |               | (日朝人力)       |
| 7        | 6624                          | イシダ サ<br>石田 #  | <sup>ナ</sup> ユキ<br>紗雪 | 2  | 女      |                 | 共通<br>800m               |                   |                 |   |               |              |
| 8        | 6625                          | 1319<br>犬石 1   | ユウコ<br>優子             | 2  | 女      |                 | 共通<br>100m               |                   |                 |   |               | 6顧問サイン(目筆)   |
| 9        | 6626                          | が知 :<br>神谷 :   | 小力<br>采花              | 2  | 女      |                 | 共通<br>やり投                |                   |                 |   |               |              |
| 10       | 6630                          | ウフカタ<br>生方 :   | サチホ<br>幸穂             | 1  | 女      |                 | 共通<br>100m               |                   |                 |   |               |              |
| 11       | 6631                          | タニクチ<br>谷口 そ   | サ3コ<br>紗代子            | 1  | 女      |                 | 共通<br>走高跳                |                   |                 |   |               |              |
| 12       | 6632                          | 刺エ サ<br>  堀江 う | ヤカ<br>沙也香             | 1  | 女      |                 | 共通<br>100m               |                   |                 |   | /             | (=甲込人数)      |
| <u>"</u> | 種                             | B              | チーム:                  | 名  | 性別     | 1               | 2                        | 3                 | 4               | 5 | 6/            |              |
| 1        | 1 共通<br>4×100mR               |                | カメオカ<br>亀岡            |    | 男      | マブチ マサル<br>馬渕 将 | シバタ アツシ<br>柴田 第志         | 初刊ト ヨウヘイ<br>岡本 陽平 | ∛7 外L口<br>美馬 貴博 |   |               |              |
|          | ·                             |                | 申込                    | 人数 |        | のべ人数            | 一般種目                     | 混成競技              | リレー             |   | 参加者数          |              |
| i        | 責任者署                          | 名              | <b>全(男+女)</b> 13(5+8) |    |        |                 | 12(4+8)                  | U(U+U)            | 1(1+U)<br>プロ冊数  | • | 12(4+8)       |              |

7. この画面で、全てのエントリーを確認し、問題がなければ、右上の①~⑦を入力してください。 最終ページに、「上記生徒の健康状態は問題ありません。」と一文を入力してください

## 備考:エクセルで形式を整える方法

#### 1. 余白を設定する

| ⊟ ちr∂- ∓                                                  | entrylist (1) - Excel                                                                                     | 松岡 遼 🔗     | <b>E</b> –  | o ×    |
|-----------------------------------------------------------|----------------------------------------------------------------------------------------------------|------------|-------------|--------|
| ファイル ホーム 挿入 パージレイアウト 数式 データ 校閲 表示 ^                       | レプ ACROBAT Q 実行したい作業を入力してください                                                                             |            |             | ♀,共有   |
| ■ ■ 総合・                                                   | 自動     や線     見出し       自動     一表示     ジ 表示       (論小: 100%)     印刷     印刷       (論小: 100%)     印刷     印刷 |            |             |        |
| テーマ 最後に適用したユーザー設定                                         | 大縮小印刷 い シートのオプション い 配置                                                                                    |            |             | ~      |
| G11 ▼ : t.9 cm F: 0.9 cm                                  |                                                                                                    |            |             | ~      |
| A B C へッダー: 0 cmフッター: 0 cm                                | JKLMNOPQ                                                                                                  | R S        | т           | U 🔺    |
| 1 標準                                                      |                                                                                                    |            |             |        |
| 2 申込 上: 1.91 cm 下: 1.91 cm                                | 大会] /                                                                                                    |            |             |        |
| 五:         1.78 cm           3         団体名                | 表者名 印                                                                                                    |            |             |        |
| 4 所在地                                                     | 話番号                                                                                                    |            |             |        |
| 5 審判員氏名 広い<br>5 審判員氏名 ト・ 2.54 cm 下・ 2.54 cm               |                                                                                                    |            |             |        |
| 6 左: 2.54 cm 右: 2.54 cm                                   |                                                                                                    |            |             |        |
| 7 個 ナンバー ヘッダー: 1.27 cm フッター: 1.27 cm                      | 場種目                                                                                                    |            |             |        |
| 8 人 h-h' 狭い                                               | 3 4 5                                                                                                    |            |             |        |
| 9 1 ±: 1.91 cm T: 1.91 cm                                 |                                                                                                    |            |             |        |
| 10 左: 0.64 cm 右: 0.64 cm<br>11 ヘッダー: 0.76 cmフッター: 0.76 cm |                                                                                                    |            |             |        |
| 12 2                                                      |                                                                                                    |            |             |        |
| ユーザー設定の余白( <u>A</u> )                                     |                                                                                                    |            |             |        |
| 14 5                                                      |                                                                                                    |            |             |        |
| 15 4                                                      |                                                                                                    |            |             |        |
| 16                                                        |                                                                                                    |            |             |        |
|                                                           | : 4                                                                                                    |            |             |        |
| 進備完了                                                      | : [*]                                                                                                    | III II III |             | + 100% |
|                                                           |                                                                                                    |            | a ch) 😰 10: | 40     |
|                                                           |                                                                                                    |            | 2019/       | 07/18  |

#### ページレイアウト→余白から、「狭い」をクリックした後、「ユーザー設定の余白をクリック」

| ਜ਼ 5ਾ ਟੇ- ∓                                                                                                    | entrylist (1) - Excel                                                                                         | 松岡遼 횑 🖻 — 🗗 🗙    |
|----------------------------------------------------------------------------------------------------|----------------------------------------------------------------------------------------------------|------------------|
| ファイル ホーム 挿入 ページレイアウト 数式 データ 校閲 表示                                                                                                    | ヘルプ ACROBAT Q 実行したい作業を入力してください                                                                                | A 共有             |
| ■ ■ 和色・<br>■ オント・<br>デーマ ◎ 効果・<br>テーマ ◎ 効果・<br>テーマ ◎ 効果・<br>テーマ ◎ 効果・<br>テーマ ◎ 効果・<br>テーマ ◎ 効果・<br>テーマ ◎ 効果・<br>テーマ ◎ 効果・<br>テーマ ◎ 効果・<br>テーマ ◎ 効果・<br>テーマ ◎ 効果・<br>テーマ ◎ カイント・<br>テーマ ◎ カイント・<br>テーマ ● 日 ◎ ○ ○ ○ ○ ○ ○ ○ ○ ○ ○ ○ ○ ○ ○ ○ ○ ○ ○ | ○ 慎: 自動 枠線 見出し<br>ページ設定 ? × 0 配置 グルーブ化 回転<br>ページ 奈白 ハッダー(フッター シート<br>7 ● 100000000000000000000000000000000000 |                  |
| G11 • : × ✓ fr                                                                                                    | 上(I):                                                                                                    | ~                |
| A B C D E F G H I<br>1                                                                                                    | P Q                                                                                                    | R S T U A        |
| 2 申込一覧表 [第52回滋賀県高等学校ユース陸上競技対校道                                                                                                    | 左(L_): 右(B):                                                                                                  |                  |
| 3 団体名                                                                                                    | 0.6 🗘                                                                                                    |                  |
|                                                                                                    |                                                                                                    |                  |
| 5 番利貝氏石<br>6                                                                                                    | T(n),                                                                                                    |                  |
| 7 個 ナンパー フリガナ 学 性                                                                                                    | F( <u>B</u> ): → → → → → → → → → → → → → → → → → → →                                                          |                  |
| 8 人 カード 氏名 年 別 1 2                                                                                                    | └────────────────────────────────────                                                                         |                  |
| 9 10 1                                                                                                    | □ 水平(Z)<br>□ 垂直(Y)                                                                                            |                  |
| 11<br>12 2                                                                                                    | ED時(Ը) ED時(ブレビュー( <u>W</u> ) オブション(Q)                                                                         |                  |
| 13         3                                                                                                    | ОК <b>\$</b> 7721/                                                                                            |                  |
| 15         4           16         4           17         4                                                                                                    |                                                                                                    |                  |
| ← entrylist (1) ↔                                                                                                    |                                                                                                    |                  |
| 準備完了                                                                                                    |                                                                                                    | III II + 100%    |
| こに入力して検索                                                                                                    | ) 🟦 🛤 👩 🐠 🐖 🚈                                                                                                 | g <sup>R</sup> ∧ |

水平と垂直の両方にチェックを入れる

2. 参加者が15名を超える場合(1枚当たり15人までとします)

→二枚以上に分けて印刷してください。そして印刷タイトルの設定が必要になります。

| E 5 · ♂ · ∓ entrylist (1) - Excel                                                                                                    | 松岡遼 😣 🖬 — 🗗 🗙  |
|----------------------------------------------------------------------------------------------------|----------------|
| ファイル     ホーム     挿入     ページレグワケ     数式     デーク     作用     まて     ヘリブ     ACROBAT     Q     実行したい作業を入力して(C22い)       ■     ■     ●     ●     ●     ●     ●     ●     ●     ●     ●     ●     ●     ●     ●     ●     ●     ●     ●     ●     ●     ●     ●     ●     ●     ●     ●     ●     ●     ●     ●     ●     ●     ●     ●     ●     ●     ●     ●     ●     ●     ●     ●     ●     ●     ●     ●     ●     ●     ●     ●     ●     ●     ●     ●     ●     ●     ●     ●     ●     ●     ●     ●     ●     ●     ●     ●     ●     ●     ●     ●     ●     ●     ●     ●     ●     ●     ●     ●     ●     ●     ●     ●     ●     ●     ●     ●     ●     ●     ●     ●     ●     ●     ●     ●     ●     ●     ●     ●     ●     ●     ●     ●     ●     ●     ●     ●     ●     ●     ●     ●     ●     ●     ●     ●     ●     ●     ●     ●     ● <td></td>                                                                                                    |                |
| 日刷タイトルの設定は、上のタノからペーシレイアワトをクリックし、日刷タイト                                                                                                    | ・ルの設定をクリックします。 |
| ページ設定 ? ×                                                                                                    |                |
| ページ 余白 ヘッダー/フッター シート                                                                                                    |                |
| 印刷範囲(A):                                                                                                    |                |
| 印刷タイトル                                                                                                    |                |
| タイトル行( <u>R</u> ): \$2:\$6                                                                                                    |                |
| タイトル列( <u>C</u> ):                                                                                                    |                |
| 60局)                                                                                                    |                |
| □ 枠線(G) コメント(M): (なし) V                                                                                                    |                |
|                                                                                                    |                |
|                                                                                                    |                |
| □ 行列番号(L)                                                                                                    |                |
| ページの方向                                                                                                    |                |
| <ul> <li>● 左から右(D)</li> <li>□</li> <li>□</li> <l< td=""><td></td></l<></ul> |                |
| ○上から下(⊻) = 1 = 1                                                                                                    |                |
|                                                                                                    |                |
|                                                                                                    |                |
| 印刷( <u>P</u> ) 印刷プレビュー( <u>W</u> ) オプション( <u>O</u> )                                                                                                    |                |
| OK         キャンセル                                                                                                    |                |

ダイアログ画面が開いたら、印刷タイトルのタイトル行の右の空欄をクリックしてから、行2~6を選択してください。

これですべてのページの最初に行2~6が挿入され、2ページ以降も見やすくなります。

#### 3. 2ページ目以降の改ページを整える

| 🗄 5° ở T                                |                                                | entrylist (1) - Excel   |                                                                                                    |                                                                 | 松岡遼 횑 🔳    | - @ X |
|-----------------------------------------|------------------------------------------------|-------------------------|----------------------------------------------------------------------------------------------------|-----------------------------------------------------------------|------------|-------|
| ファイル ホーム 挿入 ページレイズ                      | アウト 数式 データ 校闘                                  | 表示 ヘルプ ACRO             | BAT Q 実行したい作業を入力してください                                                                                                    |                                                                 |            | A 共有  |
| 振進 ひべージ ー・ジ ユーザー設定     プレビュー レ アウト のビュー | <ul> <li>□ 月盛線 ☑ 見出し</li> <li>○ 月二日</li> </ul> | 200% 選択範囲に合わせて<br>拡大/縮小 | 新しいウィンドウ <ul> <li>             ・ゴーク割             ・ゴーク割             ・ゴーク割             ・ゴーク割             ・ゴーク割             ・ゴーク割             ・ゴーク割             ・ゴーク             ・ゴーク             ・ゴーク             ・ゴーク             ・ゴーク             ・ゴーク             ・ゴーク             ・ゴーク             ・ゴーク             ・ゴーク             ・ゴーク             ・ゴーク             ・ゴーク             ・ゴーク             ・ゴーク             ・ゴーク             ・             ・ゴーク             ・             ・ゴーク             ・             ・ゴーク             ・             ・ゴーク             ・             ・ゴーク             ・             ・</li></ul> | □1 並べて比較<br>□1 同時にスクロール<br>□1 ウィンドウの位置を元に戻す<br>□1 ウインドウの位置を元に戻す | マクロ<br>マクロ |       |
| ブック表示                                   | 表示                                             | ズーム                     | ウィンド                                                                                                    | ל                                                               | マクロ        | ^     |
| 表示タブをクリック                               | っし、 改ページブ                                      | ルビューをク                  | 7リックする。                                                                                                    |                                                                 |            |       |

青線が改ページを示しているので、1ページ当たりの記載人数を15人までとする。

### 提出前のチェックシート

- 1. エントリーの際に申し込み記録を、'や"を使わずに正しい書式で入力した。
- 2. 審判員の登録をした(プロ編会議前に審判員の編成が可能になります)。
- 3. 申込一覧表に学校名・校長名・学校住所・学校電話番号・プロ冊数を入力した。
- 4. 参加人数が15名を超えるため、印刷タイトルの設定を行った。
- 5. 参加人数が15名を超えるため、改ページを適切な箇所に挿入した。
- 6. 参加人数が15名を超えるため、申込一覧表印刷後、右上に何枚目かの記載 を行った。
- 7. 申込一覧表印刷後、申込責任者(監督)の自筆署名を行った。
- \_\_\_8. 申込一覧表印刷後、公印を押した。
- 9. 以上全てを確認したので、厳封の上、郵送(持参)した。

\*入力可能期間は、アスリートランキング上で確認してください。

期間中は、追加訂正が可能ですが、一覧表も都度再印刷をしてください期間を過ぎると、入力や追加・訂正は一切できません。